# How to create a bootable Windows XP SP1 CD (Nero):

Update 2/3/2003: Windows XP SP1a does not include or install the Microsoft VM.

### Step 1

Create 3 folders - C:\WINXPSP1, C:\SP1106 and C:\XPBOOT

# Step 2

Copy the entire Windows XP CD into folder C:\WINXPSP1

# Step 3

You will have to download the <u>SP1a Update</u>, which is 125MB. Rename the Service Pack file to XP-SP1a.exe Extract the Service Pack from the Run Dialog using the command: **C:\XP-SP1a.exe -U -X:C:\SP1106** 

Step 4

Open Start/Run... and type the command: C:\SP1106\update\update.exe -s:C:\WINXPSP1

Click OK

Folder C:\WINXPSP1 contains: Windows XP SP1

# How to Create a Windows XP SP1 CD Bootable

## Step 1

Download <u>xpboot.zip</u>

Extract xpboot.zip file (xpboot.bin) in to the folder C:\XPBOOT

## Step 2

Start Nero - Burning Rom.
Select File > New... from the menu.
1.) Select CD-ROM (Boot)
2.) Select Image file from Source of boot image data
3.) Set Kind of emulation: to No Emulation
4.) Set Load segment of sectors (hex!): to 07C0
5.) Set Number of loaded sectors: to 4
6.) Press the Browse... button

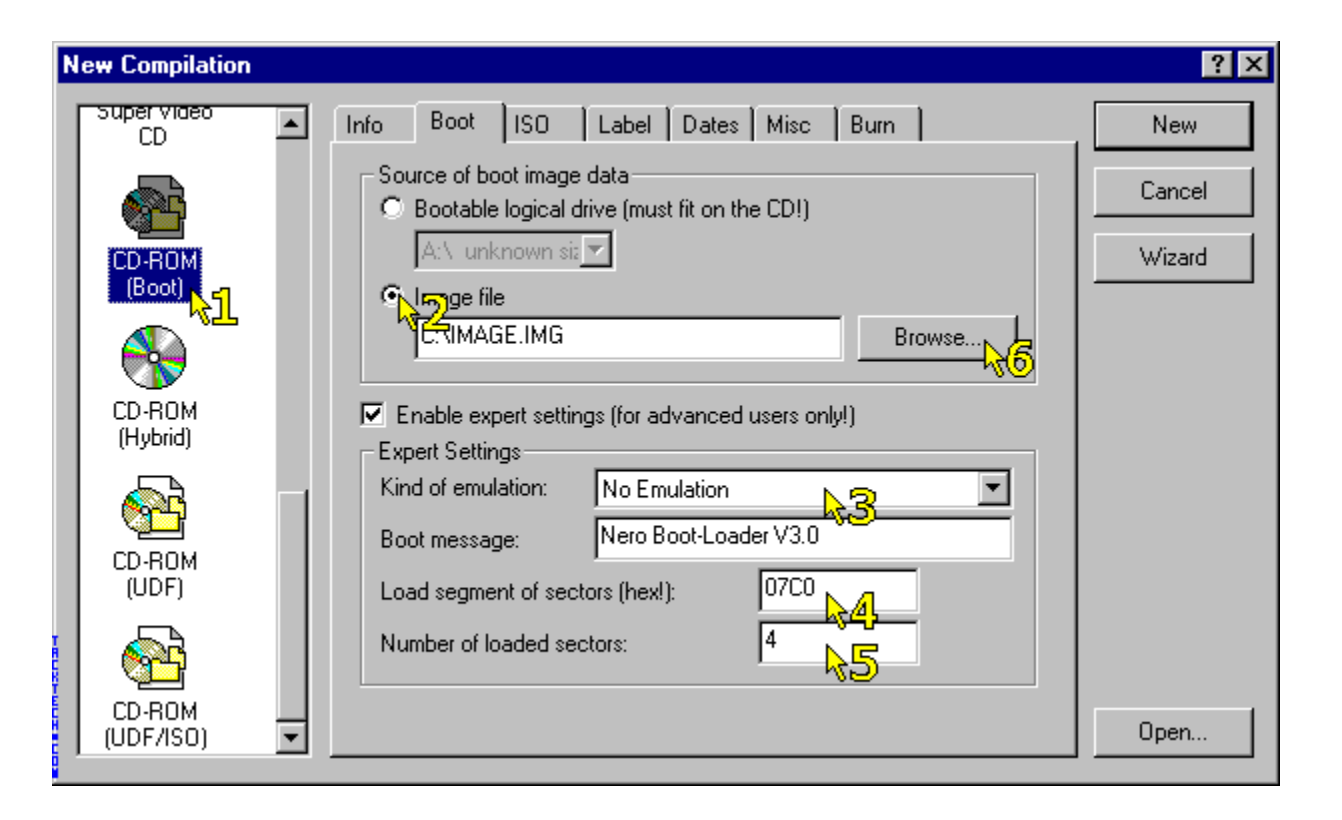

#### Step 3

Select **All Files (\*.\*)** from **File of type:** Locate boot.bin in the folder **C:\XPBOOT** 

#### Step 4

Click ISO tab Set File-/Directory length to ISO Level 1 (Max. of 11 = 8 + 3 chars) Set Format to Mode 1 Set Character Set to ISO 9660 Check all Relax ISO Restrictions

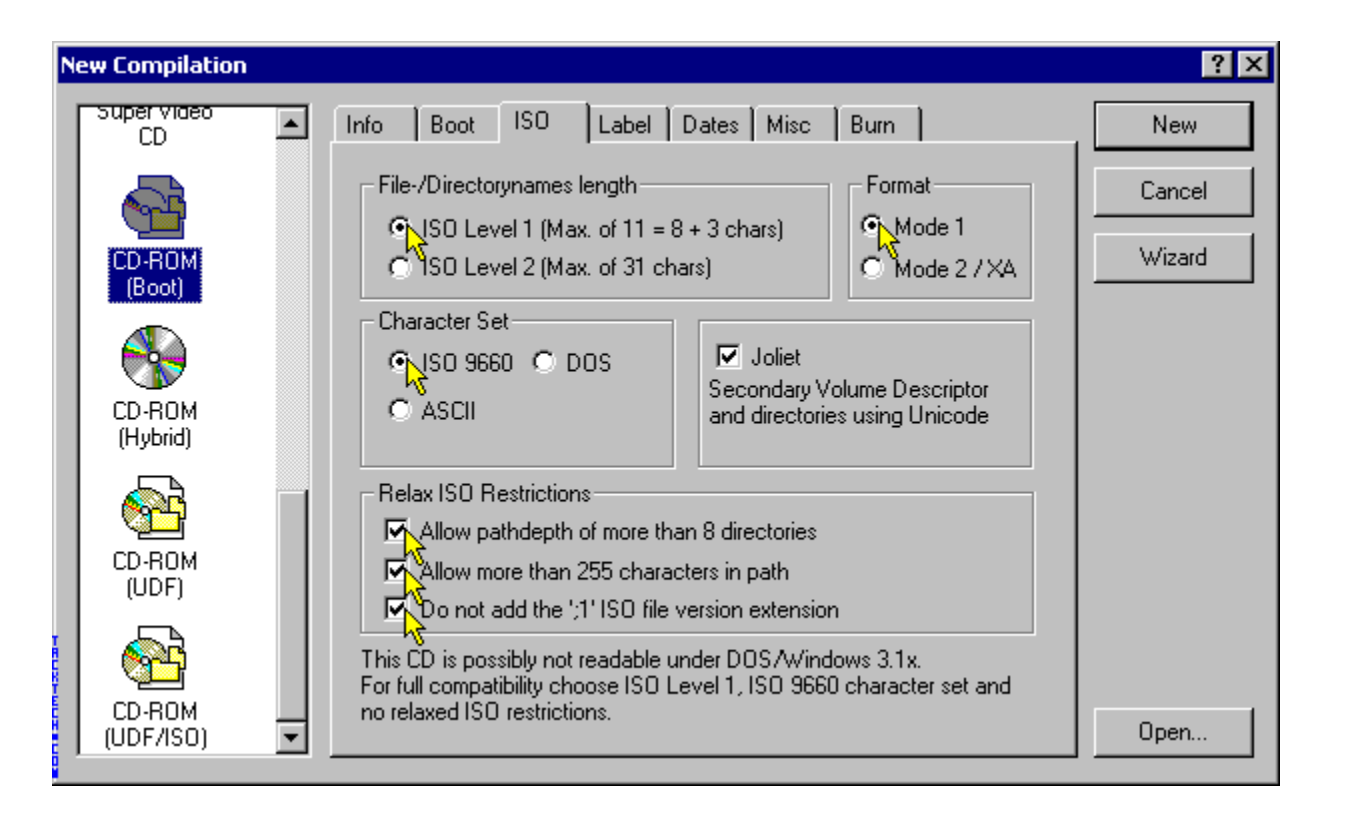

### Step 5

Click Label Tab Select ISO9660 from the drop down box. Enter the Volume Label as WB2PFRE\_EN Enter the System Identifier as WB2PFRE\_EN Enter the Volume Set as WB2PFRE\_EN Enter the Publisher as MICROSOFT CORPORATION Enter the Data Preparer as MICROSOFT CORPORATION Enter the Application as WB2PFRE\_EN

\* For Windows XP Professional OEM substitute **WB2PFRE\_EN** with **WXPOEM\_EN** 

\* For Windows XP Home OEM substitute **WB2PFRE\_EN** with **WXHOEM\_EN** 

#### Step 6

Click Burn tab Check Write Check Finalize CD (No further writing possible!) Set Write Method to Disk-At-Once

Press New button

Step 7

#### Locate the folder C:\WINXPSP1 Select everything in the folder and drag it to the ISO compilation panel. Click the Write CD Dialog button.

**Press Write** 

You're done.

# How to Install Windows XP SP1

# Windows Mode

This installation type preserves all the files and the installed programs.

1) Insert the Windows XP SP1 FULL in to the CD-ROM or click in the setup.exe (In this installation type it doesn't repair the Registry. Before trying "Repair", first try to restore the registry with the "System Restore")

2) Click Install Windows XP

3) Choose Installation Type: Upgrade / next

4) Accept the agreement / next

5) Type the Product Key / next

6) Choose connect to update the setup files Etc...

### **Boot Mode**

1) Restart Windows, and to "Enter Setup" press F2 and set CD-ROM as first Boot option in bios.

2) Insert the Windows XP SP1 FULL CD Bootable and Restart. Press any key when the black screen warning appears: Press any key to boot from CD....\_

3) In the first window (Blue) "Welcome to Setup" choose: "To set up Windows XP now, press Enter."

4) In the second window to accept the license press F8.

#### 4A) Upgrade to Windows XP SP1, overwriting existing Windows or to Repair a installation.

In the third window, select the Windows that will be repaired and choose: "To repair the selected Windows XP installation press R" This installation type preserves all the files and the installed programs. In this installation type it doesn't repair the Registry. Before trying "Repair", first try to restore the registry with the "System Restore"

#### 4B) Installing a fresh copy of Windows XP.

In the third window, choose: "To continue installing a fresh copy of Windows XP without repairing, press ESC" Select the Drive in which will be made the new installation. And, to begin new life:

- Delete the partition.

- Create new partition.
- Install Windows about this new created partition.
- It will open a window asking to format the partition.

- Choose the normal formatting in NTFS.

XaliasX